## Kettős könyvvitel dokumentáció

V25.6

## Összes napló képernyőre

A menüpont különlegessége, hogy az összes napló tételeit egyetlen listában egyesíti. A lista bármely oszlopa szerint sorba rendezhető növekvő ill. csökkenő sorrendben. A Szűkítés gombbal a lista szűkíthető naplók szerint és a szokásos szűkítési paraméterek szerint. A szűkítésnél választhatunk a Naplófejléces és a Számlasoros lehetőség közül. A naplófejléces megjelenés az alapértelmezetten aktív. A Számlasoros megjelenítést kiválasztása esetén a program tételsorosan jeleníti meg a naplók adatait, kiegészítve a nettó, áfa, bruttó főkönyvi számokkal. A listában szereplő Megjegyzés oszlop a tételsor megjegyzését jeleníti meg. Számlasoros szűrés esetén a törlés nem lehetséges csak a módosítás.

Másodlagos könyvelés használata esetén, számlasoros szűkítés esetén megjelennek a másodlagos főkönyvi számok is (M.fők.sz. oszlop).

| resés:         |      |        |            | Eleje egyezik | Eleje egyezik 🖂 🛛 ASZÁLLÍTÓ és a PÉNZTÁR/BANK NAPLÓ kiadási tételei negatív előjellel jelenjenek m |               |            |          |                   |      |                                          |         |     |         |            |         |
|----------------|------|--------|------------|---------------|----------------------------------------------------------------------------------------------------|---------------|------------|----------|-------------------|------|------------------------------------------|---------|-----|---------|------------|---------|
| Naplósorszám 🔻 | N. F | ők.sz. | Kelt/Dátum | Telj.         | Fiz.hat                                                                                            | Bizonylatszám | Hivatkozás | Part.kóc | d Partner neve    | Msz. | Megjegyzés                               | Nettó   | ÁFA | Bruttó  | Dev. érték | Dev.nem |
| 31/000001      | PB 3 | 841    | 2021.08.05 | 2021.08.05    |                                                                                                    | BKIEGY/001    | S21/000001 | 1        | 3 Szállító partne |      | SZKIEGY/001 sz. számla kiegyenlítése     | -3 002  | 0   | -3 002  | 0,00       |         |
| 31/000002      | PB 3 | 841    | 2021.08.07 | 2021.08.07    |                                                                                                    | B/001         |            | 4        | 4 Banki Partner   |      | Bank bevétel                             | 50 000  | 0   | 50 000  | 0,00       |         |
| 31/000003      | PB 3 | 841    | 2021.08.07 | 2021.08.07    |                                                                                                    | B/002         |            | 4        | 4 Banki Partner   |      | Bank kiadás                              | -50 000 | 0   | -50 000 | 0,00       |         |
| (21/000001     | V 3  | 11     | 2021.01.02 | 2021.01.02    | 2021.01.02                                                                                         | VDEV/001      |            | 1        | 1 Vevő Partner    |      | Devizás, közösségi part. Összesítő nyila | 450 000 | 0   | 450 000 | 1 500,00   | EUR     |
| <21/000002     | V 3  | 11     | 2021.01.02 | 2021.01.02    | 2021.01.04                                                                                         | VKIEGY/001    |            | 2        | 2 Vevő Partner    |      | Kiegyenlítendő számla (VKIEGY/001)       | 50 000  | 0   | 50 000  | 0,00       |         |
| P1/000001      | PB 3 | 811    | 2021.01.01 | 2021.01.01    |                                                                                                    | 1             |            | (        | D                 |      | Teszt1                                   | 10 000  | 0   | 10 000  | 0,00       |         |
| 1/000002       | PB 3 | 811    | 2021.01.04 | 2021.01.04    |                                                                                                    | 2             |            | 0        | D                 |      | Negatív bevétel átvezetés                | -1 000  | 0   | -1 000  | 0,00       |         |
| P1/000003      | PB 3 | 811    | 2021.01.04 | 2021.01.04    |                                                                                                    | PKIEGY/001    | K21/000002 | 2        | 2 Vevő Partner    |      | VKIEGY/001 sz. számla kiegyenlítése      | 50 000  | 0   | 50 000  | 0,00       |         |
| P1/000004      | PB 3 | 811    | 2021.08.07 | 2021.08.07    |                                                                                                    | P/001         |            | 5        | 5 Pénztári Partn  | е    | Pénztár Kiadás                           | -50 000 | 0   | -50 000 | 0,00       |         |
| P1/000005      | PB 3 | 811    | 2021.08.07 | 2021.08.07    |                                                                                                    | P/002         |            | 5        | 5 Pénztári Partn  | е    | Pénztár Bevétel                          | 50 000  | 0   | 50 000  | 0,00       |         |
| S21/000001     | S 4  | 541    | 2021.08.01 | 2021.08.02    | 2021.08.02                                                                                         | SZKIEGY/001   |            | 3        | 3 Szállító partne | r    | Kiegyenlítendő számla (SZKIEGY/001)      | -3 002  | 0   | -3 002  | 0,00       |         |
| //000001       | VE   |        | 2021.08.08 |               |                                                                                                    | VEGY/001      |            | 6        | 6 Vegyes Partne   | r    | Áfa nélküli tétel                        | 50 000  | 0   | 50 000  | 0,00       |         |
|                |      |        |            |               |                                                                                                    |               |            |          |                   |      |                                          |         |     |         |            |         |
|                |      |        |            |               |                                                                                                    |               |            |          |                   | -    |                                          |         |     |         |            |         |
|                |      |        |            |               |                                                                                                    |               |            |          |                   |      |                                          |         |     |         |            |         |
|                |      |        | -          |               |                                                                                                    |               |            |          |                   | -    |                                          |         |     |         |            |         |
|                | -    |        |            |               |                                                                                                    |               |            |          |                   | -    |                                          |         |     |         |            |         |
|                | -    |        |            |               |                                                                                                    |               |            | _        |                   | _    |                                          |         |     |         |            |         |

Az egyes naplók tételeinek a könnyebb megkülönböztetés miatt más-más a színe. A képernyőről a nyitó és a záró naplón kívül az összes tétel módosítása elvégezhető.

Nyomtatásnál négyféle formátum közül választhatunk: számla lista, számlalista végösszesennel,

számlalista főkönyvi számokkal, és számlalista főkönyvi számokkal végösszesennel. Az utóbbi két formátum csak akkor aktív, ha a Szűkítésnél a Számlasoros opció be van pipálva. Nyomtatásnál a tételek sorrendje attól függ, hogy a képernyőn mi alapján rendeztük sorrendbe a tételeket.

"**Bankszámla történet**": A "Bankszámla történet" gomb bank, vevő, szállító típusú sorokon aktív. A gombra kattintva, Bank típusú sor esetén a tételhez tartozó bankszámla tranzakciója jelenik meg az Adriana Connect-ben. Vevő vagy szállító típusú sor esetén a számla kelte dátumán elérhető tranzakciókhoz navigál a Connect. További információkat az alábbi linken találhatunk: Adriana Connect

## RLB-60 Bt.

3000 Hatvan, Balassi Bálint u. 40.

## info@rlb.hu

Adószám: 21252659-2-10 Cégjegyzékszám: 10-06-024727 V25.6